# PSKレポートへの接続

PSKR以外のコールサイン検索場所へ接続する場合はワーク欄にコールサインを入力しておく必要があります。

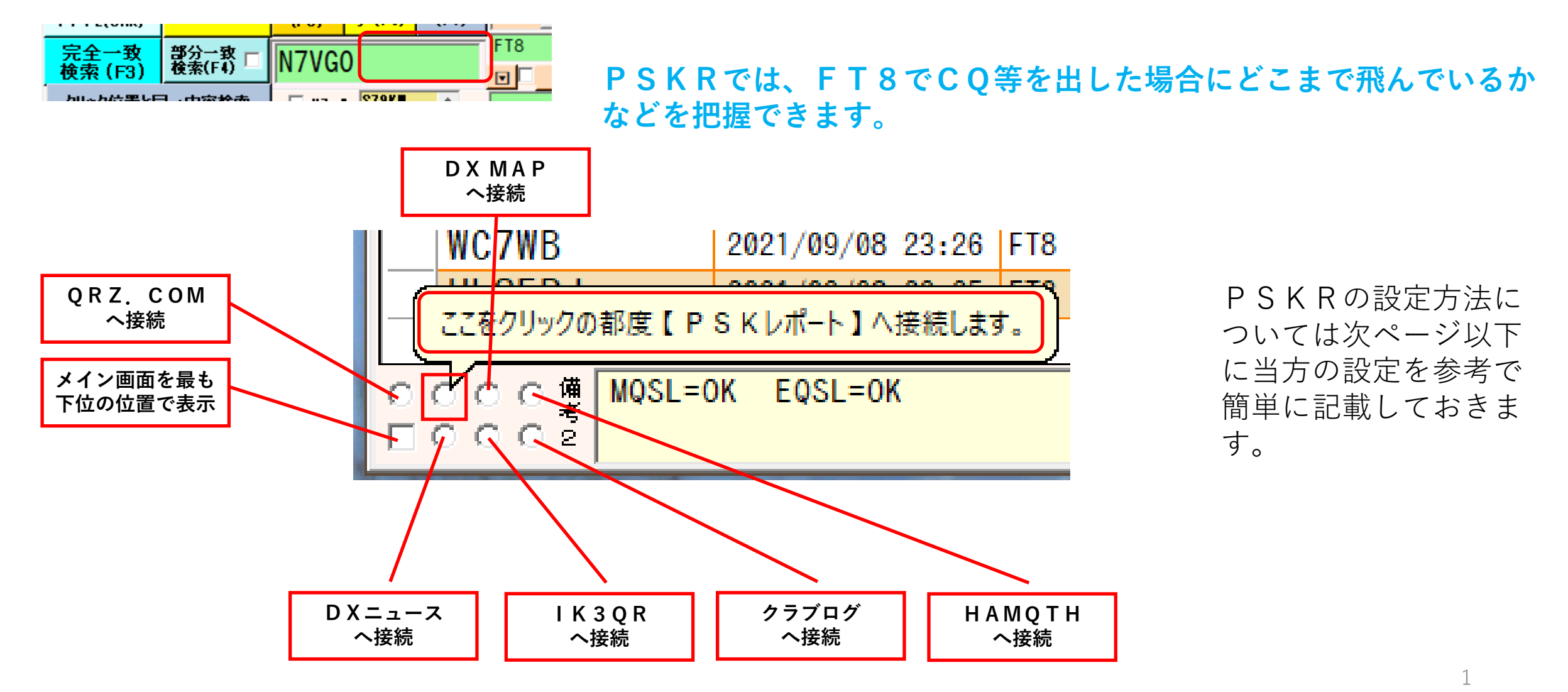

## PSKレポートへの情報提出設定

自局のレポートを [PSKレポート] ヘレポートするための設定です。

#### 設定場所:

- **BGALOG**: 設定不要(接続時にPSKRボタンをクリックするのみです。)
- <mark>JTDX等</mark>: 次の「PSKレポーターへの情報送信を有効化」にチェックを入れる。
- **PSKR**: 次ページ以下を参考にしてください。

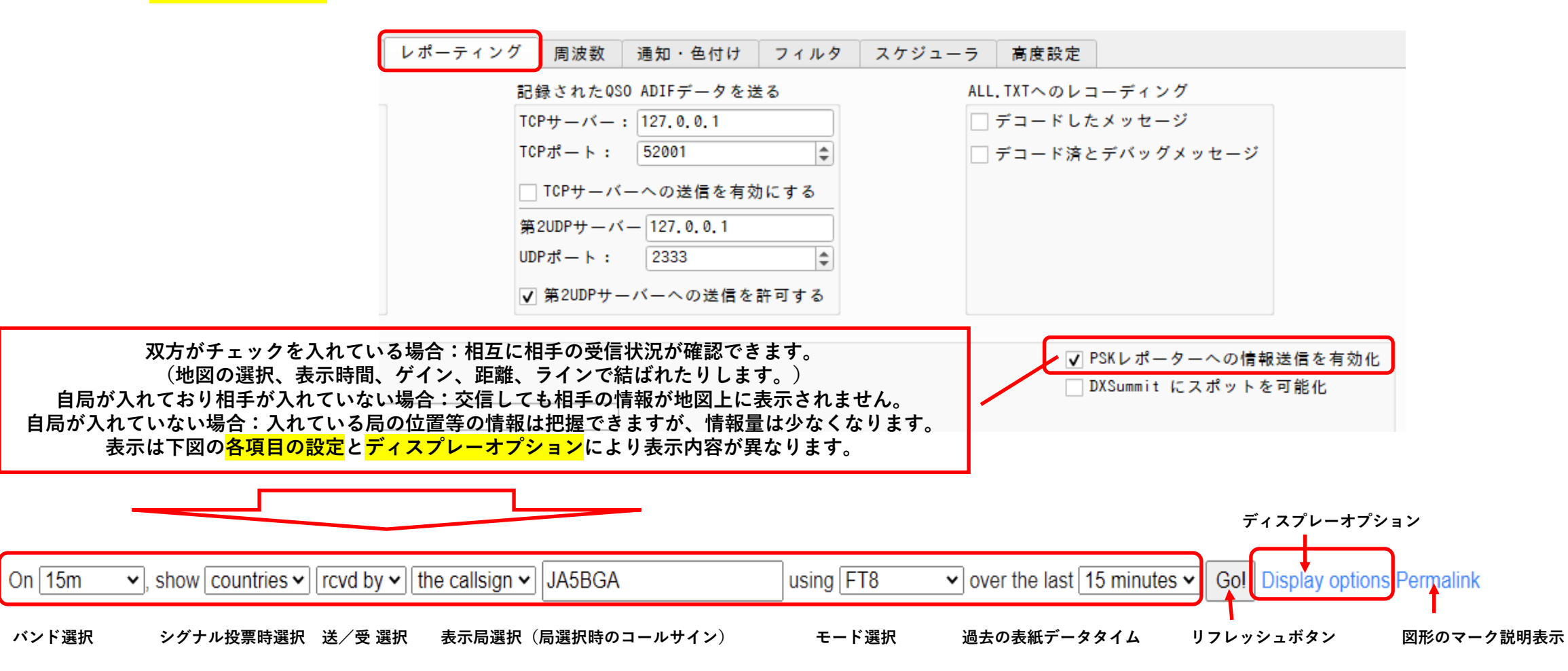

2

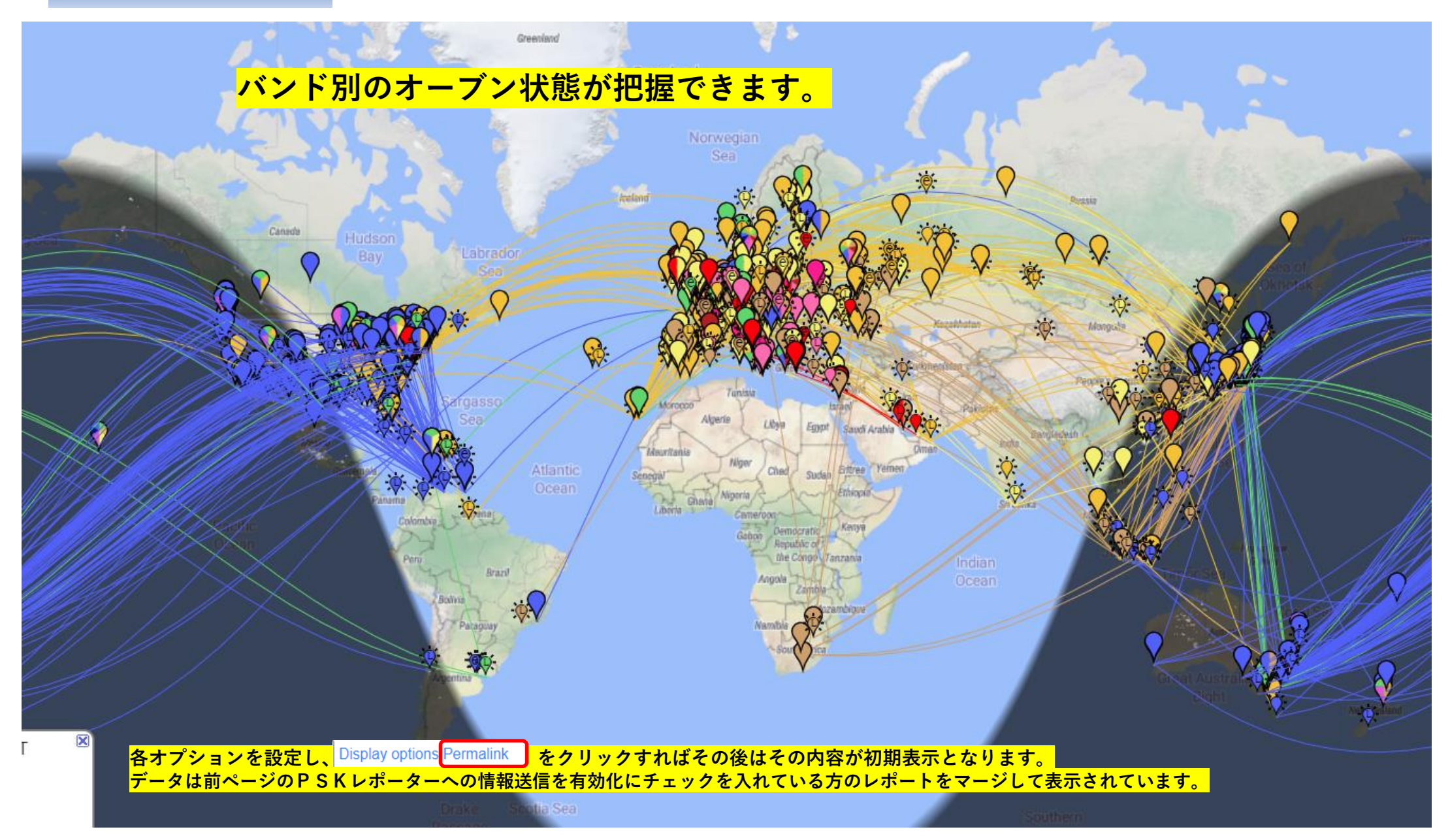

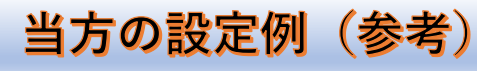

[ ]

Image: A start of the start of the start of

 $\square$ 

 $\square$ 

~

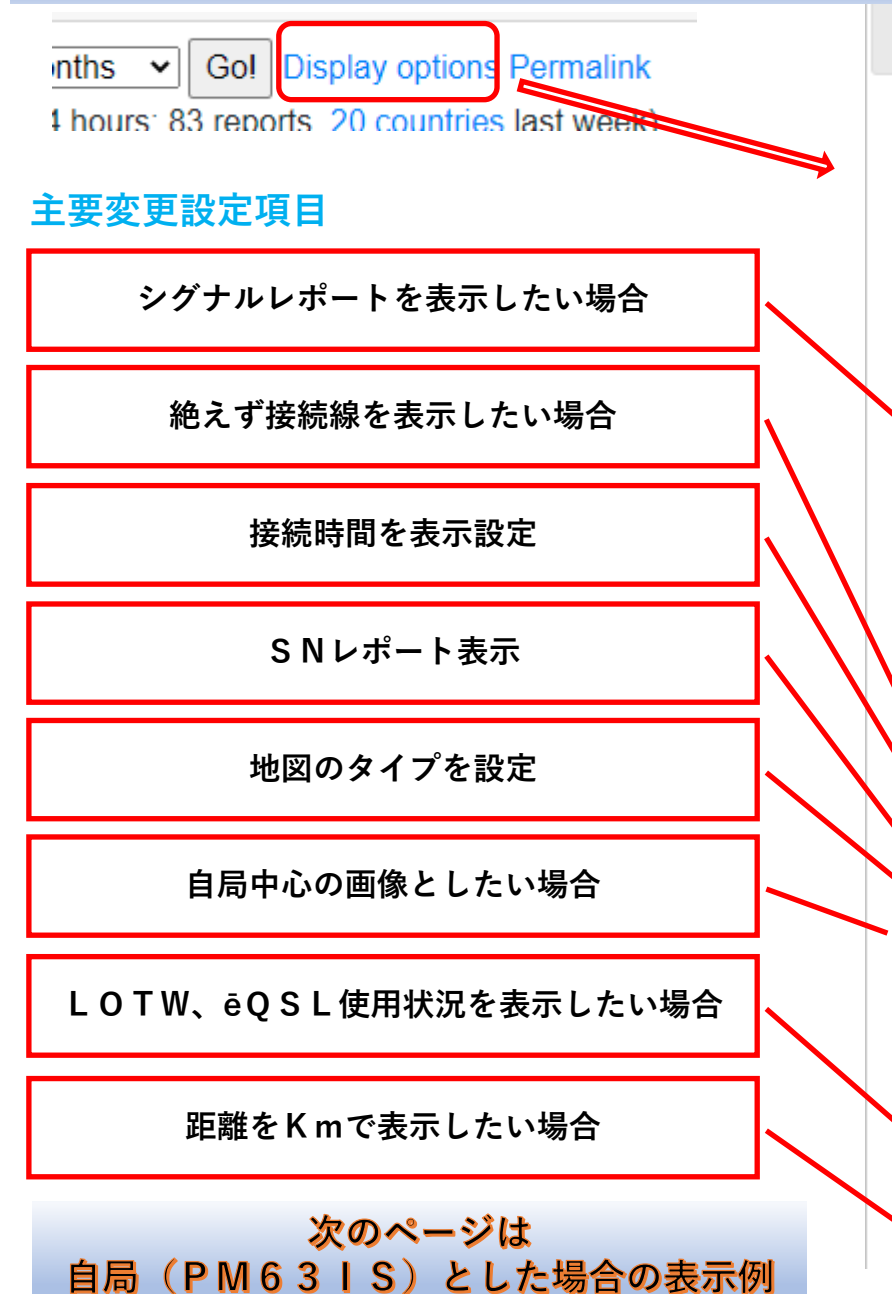

| Display Options  | ×                             |  |  |
|------------------|-------------------------------|--|--|
|                  | Hide faint monitors           |  |  |
|                  | Hide monitors if no reports   |  |  |
|                  | Hide pink blob                |  |  |
|                  | Hide night shadow             |  |  |
|                  | Hide city lights              |  |  |
|                  | Show unseen tx                |  |  |
|                  | Show grid                     |  |  |
| ✓                | Show snr                      |  |  |
|                  | Monitors in frequency order   |  |  |
|                  | Suppress bad QRG              |  |  |
|                  | Hide statistics               |  |  |
|                  | Hide everying but the map     |  |  |
|                  | Hide connecting lines         |  |  |
| ✓                | Show connecting lines always  |  |  |
|                  | Hide seen times               |  |  |
|                  | No auto pan/zoom              |  |  |
|                  | SNR in LogBook                |  |  |
| Azimuthal ED 🗸   | Map type                      |  |  |
| PM63IS           | Azimuthal center locator      |  |  |
| 10               | Minutes for Sparkly markers   |  |  |
| 0.65             | Darkness for night shadow (0- |  |  |
|                  | 1)                            |  |  |
| Show LoTW/eQSL V | transmitters                  |  |  |
| no 🗸             | timeout for worked markers    |  |  |
| km 🗸             | as distance units             |  |  |

かすかなモニターを非表示 にする レポートがない場合はモニ 夕を非表示にする ピンクのブロブを非表示に する 夜の影を隠す 街の明かりを隠す 見えない tx を表示する グリッドを表示 snr を表示する 周波数順のモニタ 不正な QRG を抑制する 統計情報を非表示にする マップ以外のすべてのマッ プを非表示にする 接続線を非表示にする 接続線を常に表示する 見た目を隠す 自動パン/ズームなし ログブックの SNR マップタイプ コアジムタール中心ロケータ キラキラマーカーの分 闇の闇 夜の影 (0-1) トランスミッタ 作業マーカーのタイムアウ 距離単位として

| On | all bands ~ | , show | countries ✓ | rcvd by ► | the callsign ~ | JA5BGA |
|----|-------------|--------|-------------|-----------|----------------|--------|
|----|-------------|--------|-------------|-----------|----------------|--------|

L = I o t w, e = E Q S L

using all modes v over the last 2 months v Go! Display options Permalink

Automatic refresh in 1 minute. Small markers are the 20 countries (show logbook) heard at JA5BGA (83 reports, 20 countries last 24 hours; 83 reports, 20 countries last week).

There are 5549 active monitors: 1110 on 20m, 1024 on 40m, 963 on 6m, 581 on 17m, 445 on 15m, 433 on 2m, 332 on 10m, 286 on 30m, 122 on 80m, 61 on unknown, 32 on 11m, 30 on 12m, 24 on 4m, 18 on 60m, 16 on on uhf, 3 on 2200m. Legend

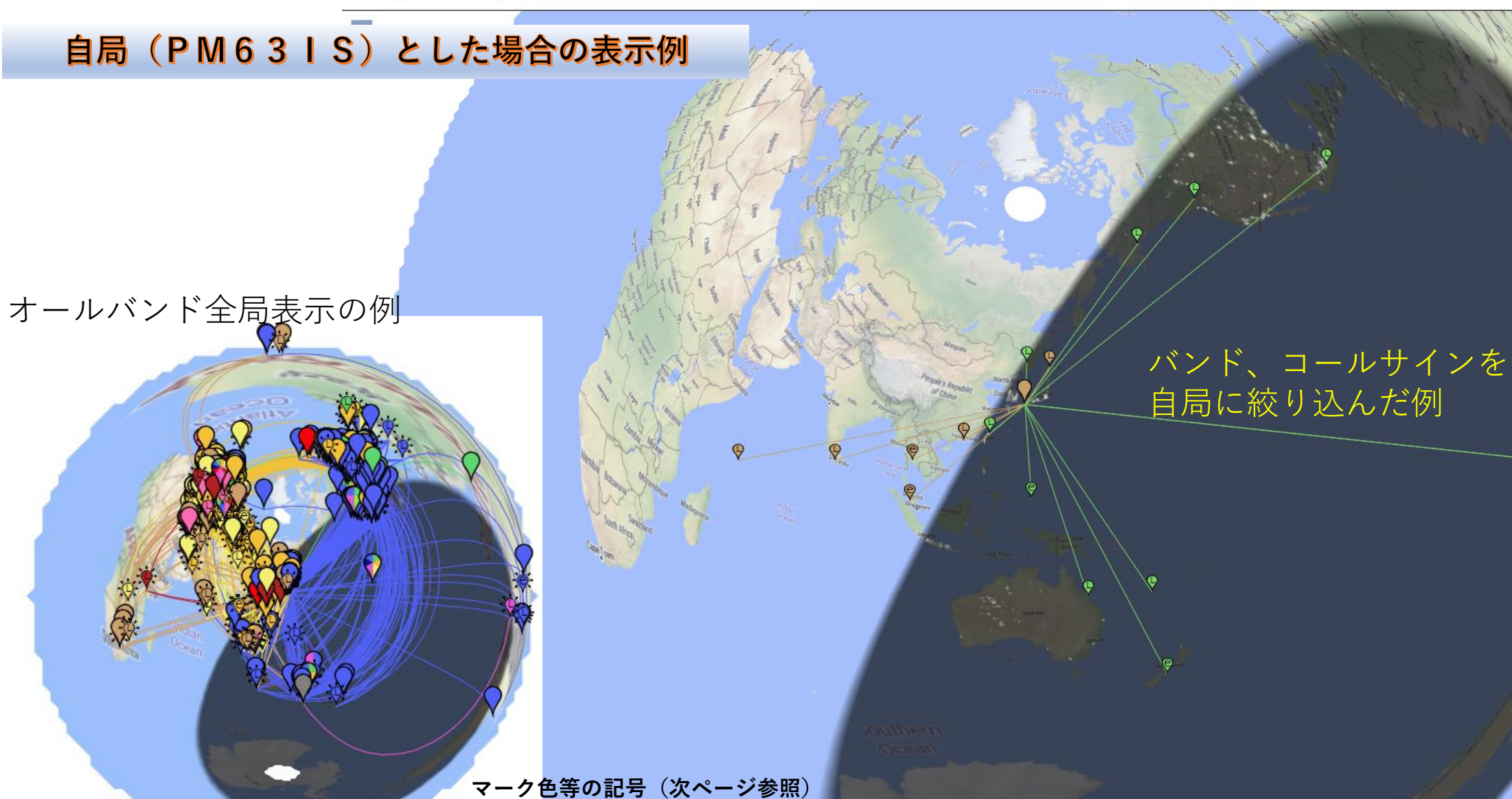

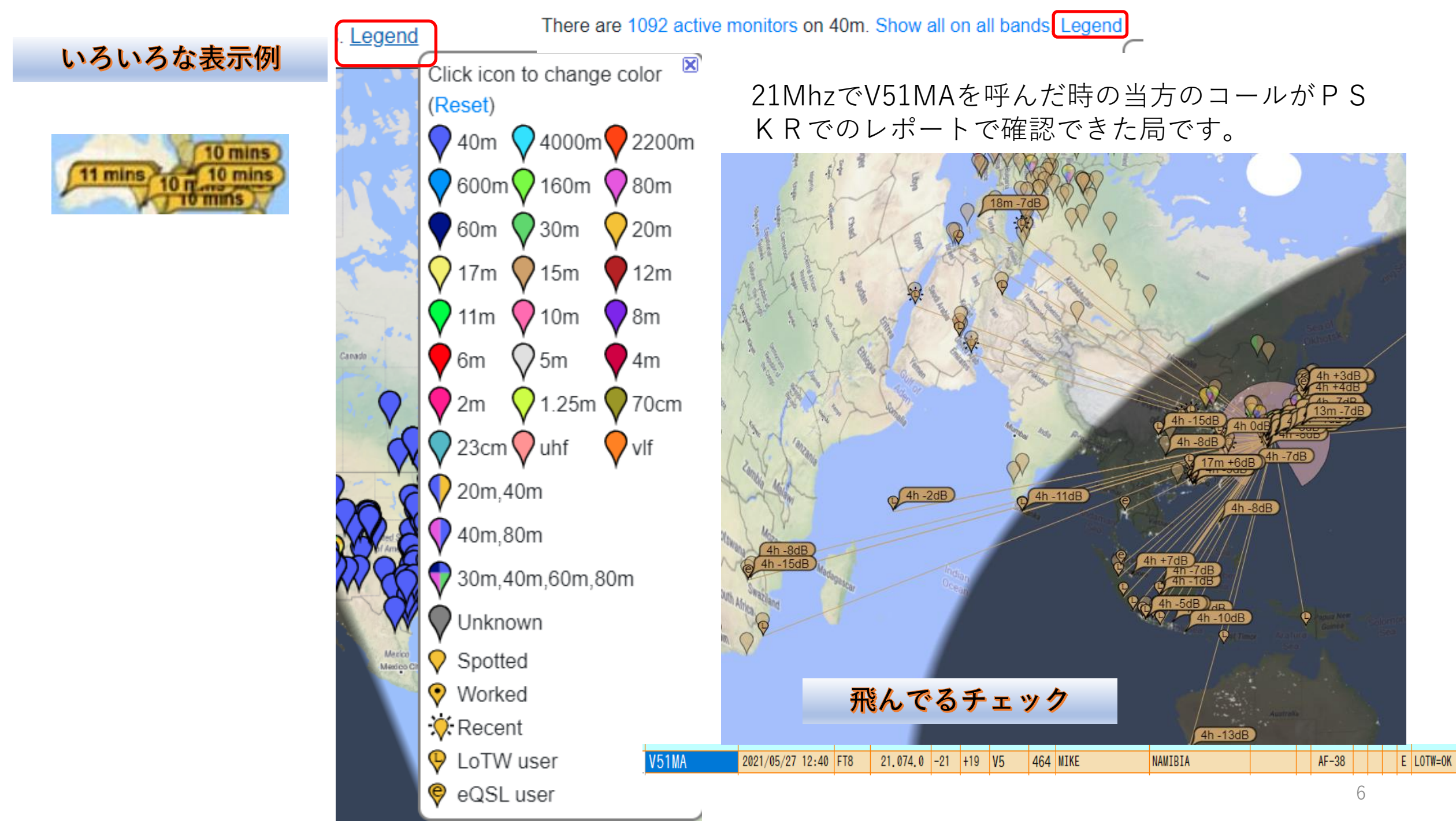

## 世界のオープン状況表示例

5月28日JAの朝9時過ぎの2 1Mhzでの15分間の世界の オープン状況

このように絞り込んでいくと状況がよくわかりま す。

テルネットのバンド別でもわかりますが、 視覚的にとこの国間でパスがあるかを確認 することもできます。

赤枠の部分の周波数、モード、時局のコー ルサイン、表示する過去の時間、などを変 更してみて楽しんでください。

50Mhzなどのバンドを確認するのもよ いでしょう。

残念ながらチェック時 点ではローカル間のみ でオープンしていませ んでした。

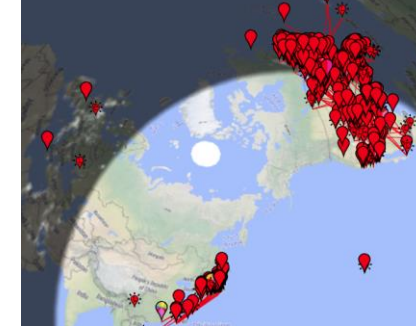

On 15m V, show signals V sent/rcvd by Anyone

Automatic refresh in 5 minutes. Large markers are monitors. Display all reports. There are 144 active monitors on 15m. Show all on all bands. Legend

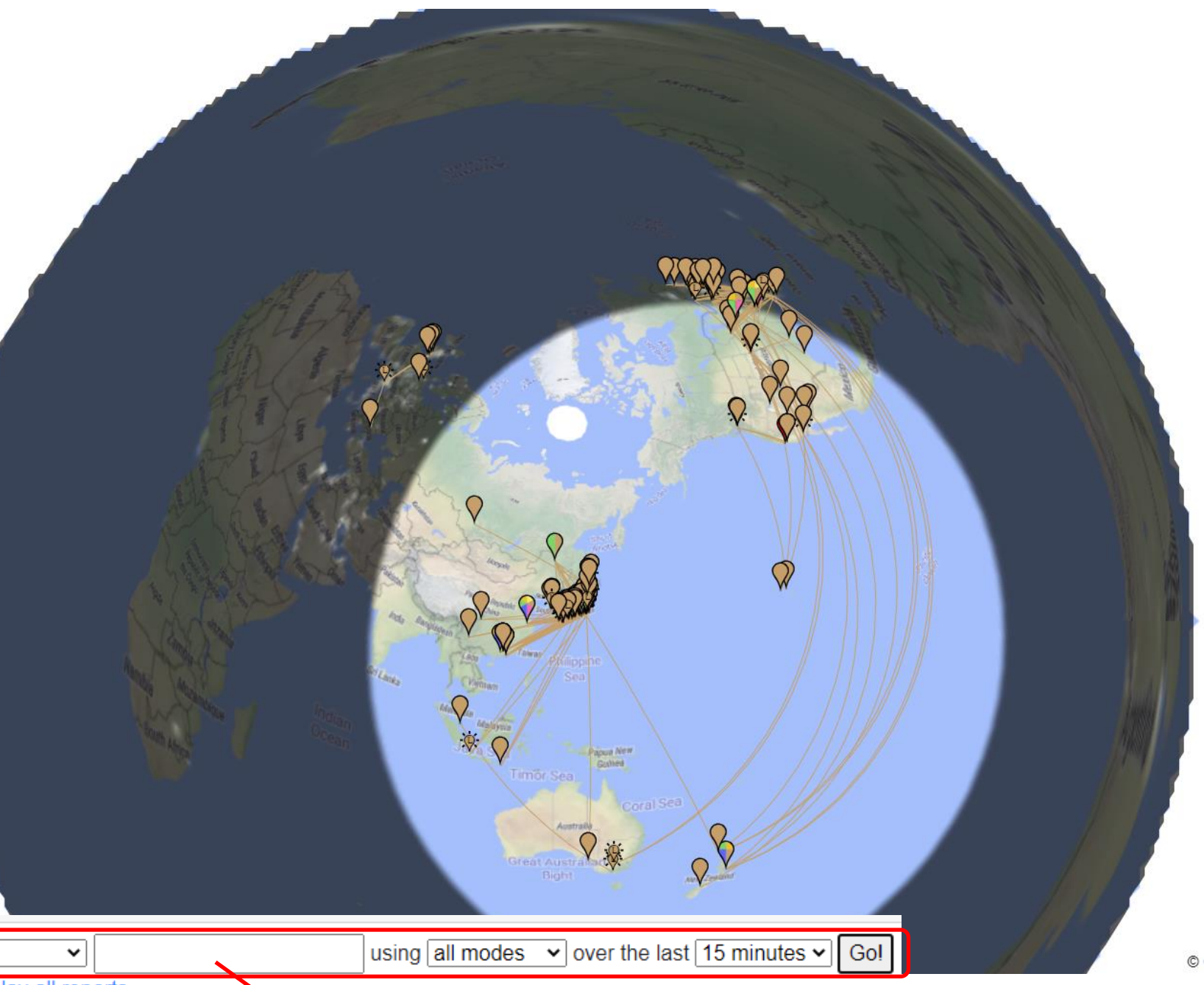

ここに自局等のコールサインを入れると飛んでるチェックができます。

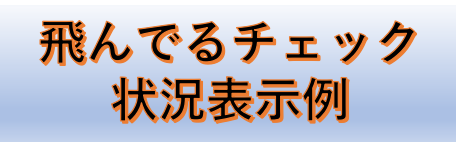

### **5月27日07GMT** (JA=16 時) **10MhzでにQSOした時** の飛んでる状況

### この表をチェックした時の設定状況を 参考でお知らせしておきます。

| Display Options  | ×                             |
|------------------|-------------------------------|
|                  | Hide faint monitors           |
|                  | Hide monitors if no reports   |
|                  | Hide pink blob                |
|                  | Hide night shadow             |
|                  | Hide city lights              |
|                  | Show unseen tx                |
|                  | Show grid                     |
| $\checkmark$     | Show snr                      |
|                  | Monitors in frequency order   |
|                  | Suppress bad QRG              |
|                  | Hide statistics               |
|                  | Hide everying but the map     |
|                  | Hide connecting lines         |
| $\checkmark$     | Show connecting lines always  |
|                  | Hide seen times               |
|                  | No auto pan/zoom              |
|                  | SNR in LogBook                |
| Azimuthal ED 🗸   | Map type                      |
| PM63IS           | Azimuthal center locator      |
| 10               | Minutes for Sparkly markers   |
| 0.65             | Darkness for night shadow (0- |
| 0.00             | 1)                            |
| Show LoTW/eQSL 🗸 | transmitters                  |
| no 🗸             | timeout for worked markers    |
| km 🗸             | as distance units             |
|                  |                               |

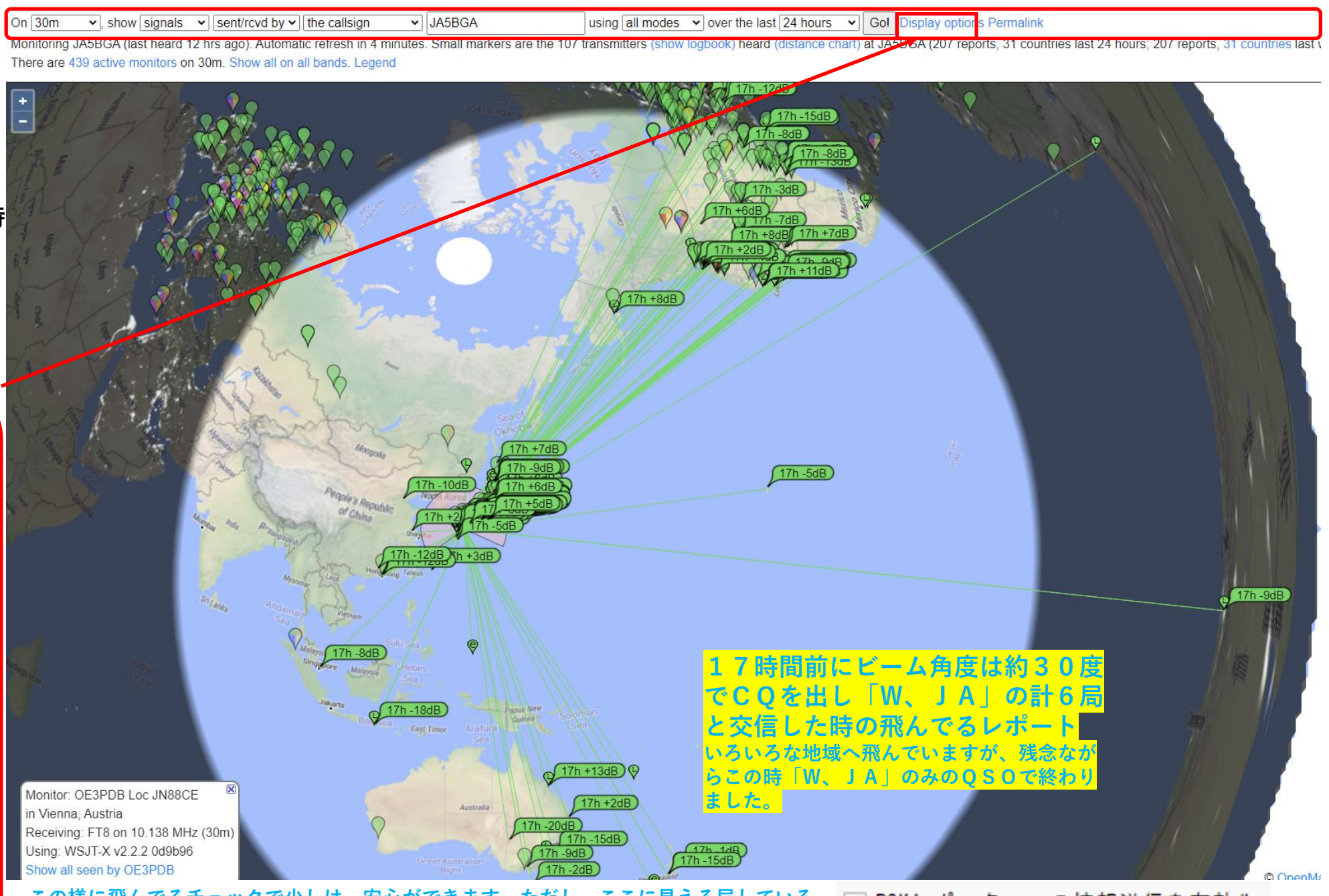

この様に飛んでるチェックで少しは、安心ができます。ただし、ここに見える局している 局のみであることに注意してください。チェックをしていればその局との交信の有無にかかわらす テョートテースは日期 じゅへ にレホートされています。 半面、双方がチェックを入れていない局はQSOを行っていてもここに表示されません。(このことから覗いてるチェックもできます。次ページ)

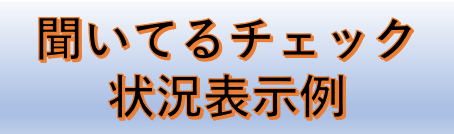

次はこの15分間にローカルがどの周波数を聞いているかを調べたものです。 マークの色で周波数確認が取れ、そのマークをクリックで局名もわかります。

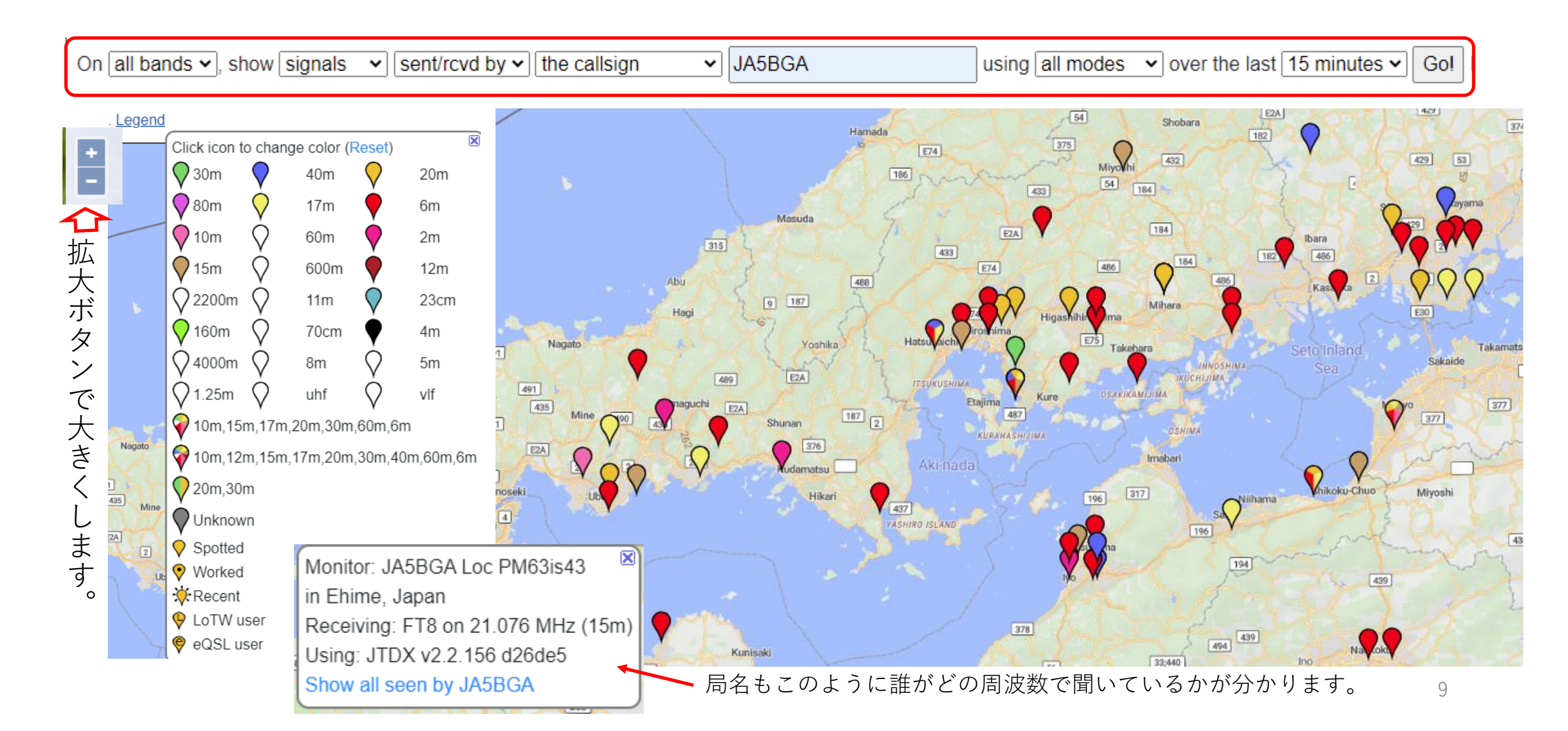

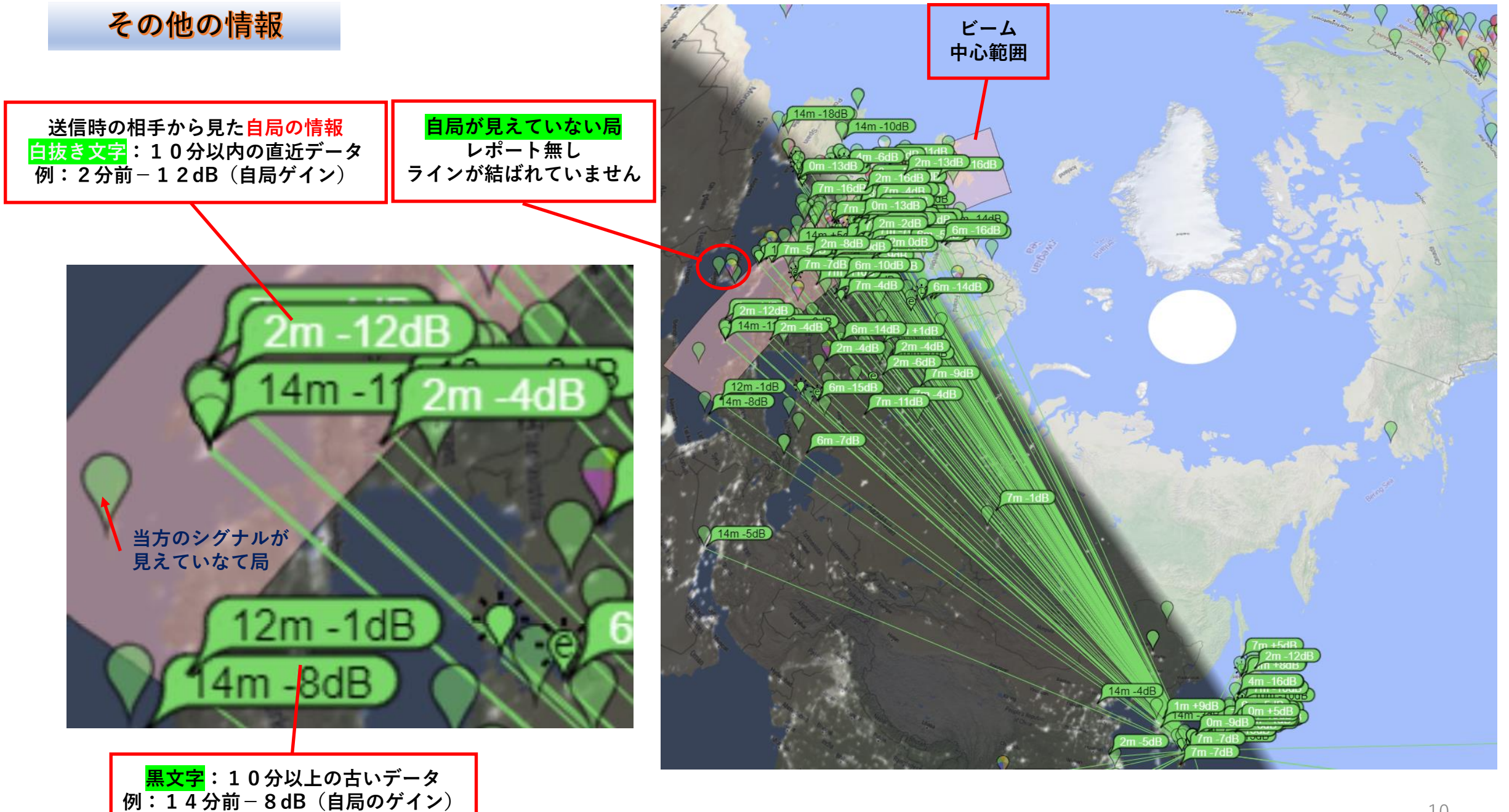